# SKRÓCONA INSTRUKCJA OBSŁUGI

# **BLACKVUE DR- 600GW- HD**

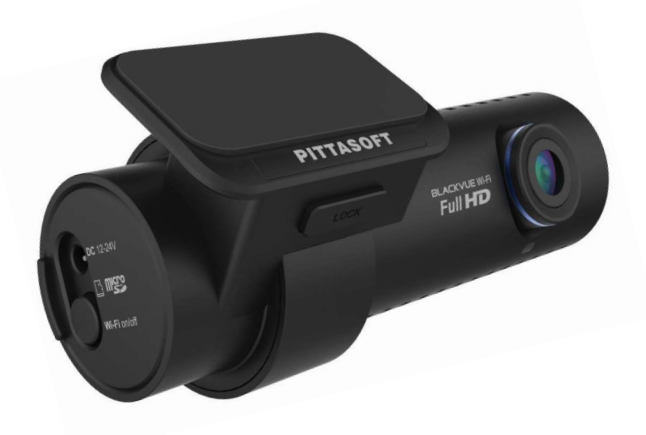

- 1. Budowa rejestratora
- 2. Zawartość zestawu
- 3. Montaż
- 4. Tryby pracy

#### 5. Odtwarzanie

- 5.1. Odtwarzanie za pomocą smartfonu
- 5.2. Odtwarzanie za pomocą komputera
- 5.3. Odtwarzanie za pomocą urządzenia nawigacyjnego GPS
- 5.4. Odtwarzanie przy użyciu funkcji Wi-Fi

### 6. BlackVue viever- funkcje

- 6.1. Zapisywanie/ drukowanie wybranej klatki nagrania
- 6.2. Funkcja zoom
- 6.3. Odtwarzanie śladu przebytej trasy

### 7. BlackVue viever- ustawienia

- 7.1. Ustawienia podstawowe
- 7.2. Ustawienia czułości
- 7.3. Ustawienia Wi-Fi

### 8. Mapa pamięci

- 8.1. Maksymalny czas zapisu na karcie pamięci
- 8.2. Przepływność
- 9. Specyfikacja

# **1. BUDOWA REJESTRATORA**

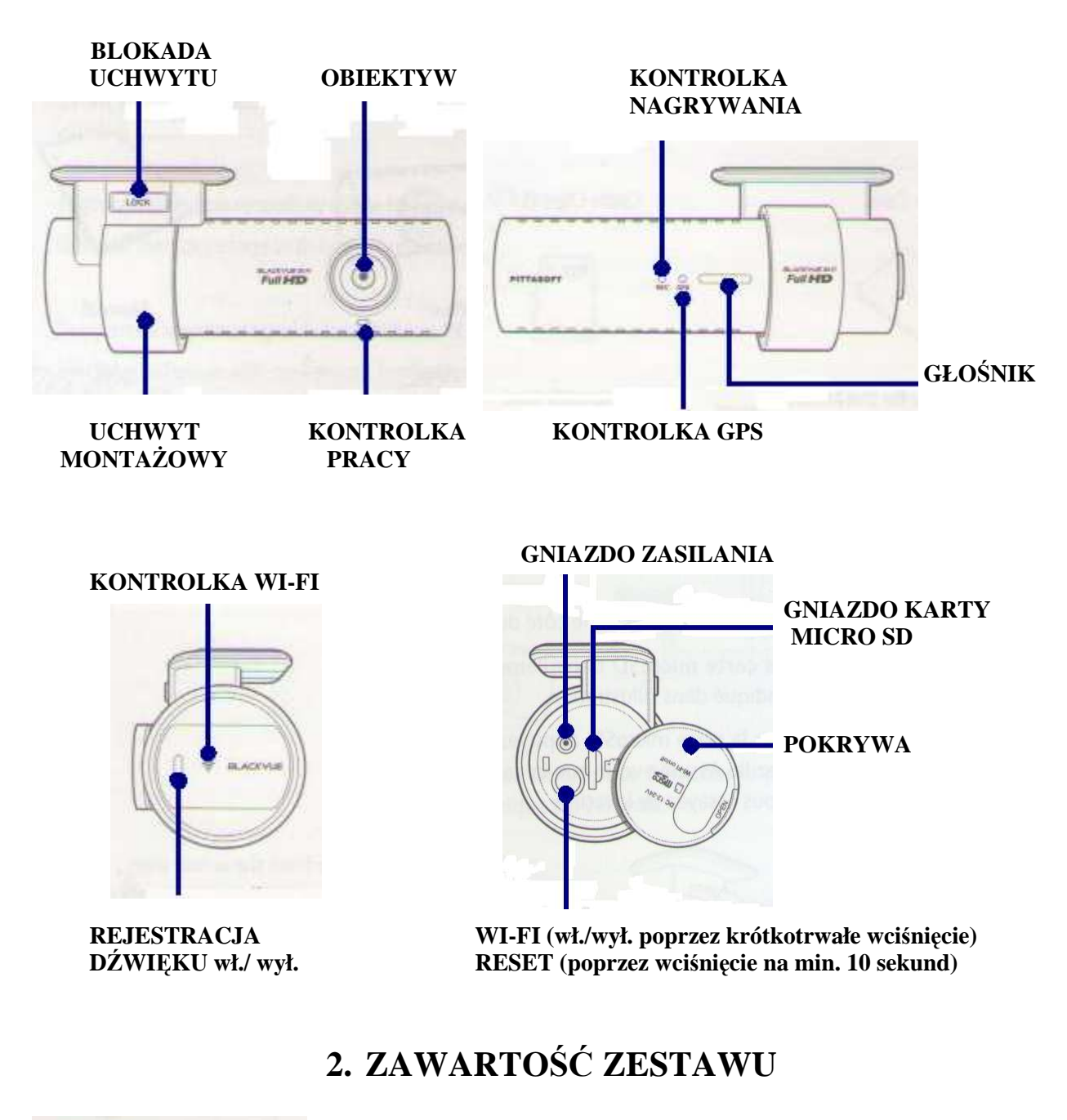

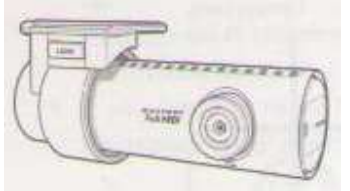

REJESTRATOR

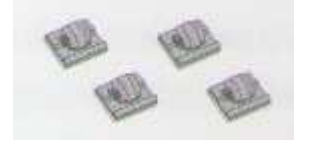

UCHWYTY MONTAŻOWE

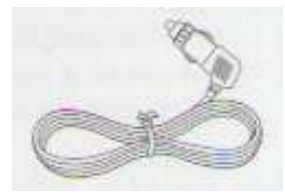

PREWÓD ZASILAJĄCY

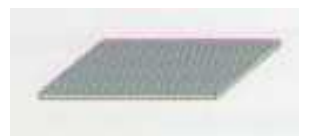

TAŚMA KLEJĄCA

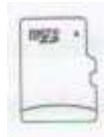

KARTA MICRO SD

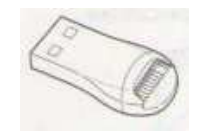

ADAPTER USB

# 3. MONTAŻ

| <b>1.</b><br>Otwórz pokrywę i umieść<br>kartę micro SD w urządzeniu. | 2.<br>Odtłuść powierzchnię szyby i<br>usuń z niej wszelkie<br>zanieczyszczenia w miejscu<br>montażu rejestratora. | 3.<br>Zdejmij folię zabezpieczającą z<br>uchwytu.                 |
|----------------------------------------------------------------------|----------------------------------------------------------------------------------------------------|-------------------------------------------------------------------|
|                                                                      |                                                                                                    |                                                                   |
| <b>4.</b><br>Przytwierdź uchwyt do szyby mocno dociskając.           | <b>5.</b><br>Rozprowadź i podłącz<br>przewód zasilający.                                                          | <b>6.</b><br>Ustaw we właściwej pozycji<br>obiektyw rejestratora. |

#### UWAGA!

W celu zabezpieczenia akumulatora pojazdu przed rozładowaniem, zaleca się stosowanie urządzenia Blackvue Power Magic PRO.

# 4. TRYBY PRACY

#### 🔊 Nagrywanie w trybie "normal"

Po włączeniu zapłonu rejestrator samoczynnie rozpocznie pracę w trybie "normal". Zapis na karcie pamięci następuje w tzw. pętli. Maksymalny czas nagrania uzależniony jest od pojemności nośnika oraz wybranej rozdzielczości rejestracji i kompresji (rozdział 8).

# Nagrywanie w trybie "parking"

Jeżeli urządzenie podczas pracy w trybie "normal" nie wykryje ruchu przez czas co najmniej 10 min. wówczas automatycznie przełączy się w tryb pracy "parking". Podczas pracy w trybie "parking" rejestracja nastąpi tylko w przypadku gdy czujnik ruchu wykryje ruch przed obiektywem kamery lub gdy czujnik wstrząsu zarejestruje przeciążenie o odpowiedniej sile (rozdział 7.2). Podczas pracy rejestratora w trybie "parking" funkcja GPS nie jest aktywna.

#### 📷 Nagrywanie w trybie "event"

Jeżeli czujnik wstrząsu podczas pracy rejestratora w trybie "normal" lub w trybie "parking" wykryje wstrząs o odpowiedniej sile (rozdział 7.2), wówczas urządzenie rozpocznie pracę w trybie "event". W takim przypadku 5 sekund zapisu przed zarejestrowaniem przeciążenia oraz 55 sekund zapisu po jego wystąpieniu zostanie zabezpieczone przed skasowaniem (nadpisaniem).

# 5. ODTWARZANIE

#### 5.1. Odtwarzanie za pomocą smartfonu

Do odtwarzania zapisu można wykorzystać smartfony obsługujące karty micro SD.

- 1. Odłącz rejestrator od zasilania i wyjmij kartę micro SD.
- 2. Umieść kartę pamięci w smartfonie.
- 3. Otwórz aplikację odtwarzacza video i wybierz plik, który chcesz odtworzyć.

#### UWAGA!

Odtwarzanie za pomocą smartfonów może różnić się w zależności od ich modelu. Zaleca się sprawdzenie dotyczące odtwarzania plików video w instrukcjach poszczególnych urządzeń. Niektóre smartfony mogą nie obsługiwać plików w rozdzielczości full HD.

#### 5. 2. Odtwarzanie za pomocą komputera

- 1. Wyjmij kartę micro SD z rejestratora i włóż ją do adaptera dołączonego do zestawu.
- 2. Połącz adapter z komputerem poprzez gniazdo USB.
- 3. Otwórz aplikację przeznaczoną do odtwarzania zarejestrowanych nagrań. Następnie z dysku wymiennego wybierz żądany plik. Do odczytu

wszystkich danych zarejestrowanych przez rejestrator zalecane jest skorzystanie z oprogramowania BlackVue Viever (rozdział 6).

#### UWAGA!

Podczas próby odtworzenia nagrań na komputerze należy upewnić się czy zostały wgrane kodeki AAC i H.264

#### 5.3. Odtwarzanie za pomocą urządzenia nawigacyjnego GPS

- 1. Wyjmij kartę micro SD z rejestratora i włóż ją do adaptera dołączonego do zestawu.
- 2. Połącz adapter z urządzeniem nawigacyjnym poprzez gniazdo USB.

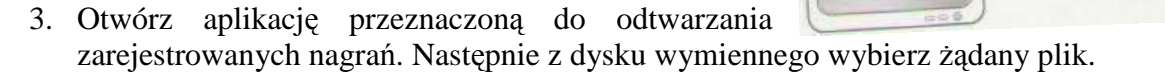

#### UWAGA!

Odtwarzanie na urządzeniach nawigacyjnych GPS może różnić się w zależności od modelu nawigacji. Zaleca się sprawdzenie dotyczące odtwarzania plików video w instrukcjach poszczególnych systemów nawigacyjnych.

Niektóre standardy nawigacji GPS mogą nie obsługiwać plików rozdzielczości full HD.

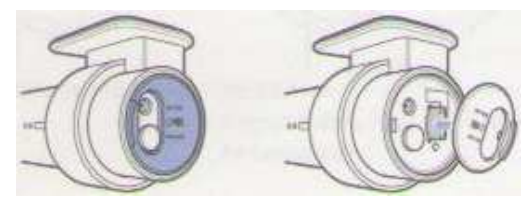

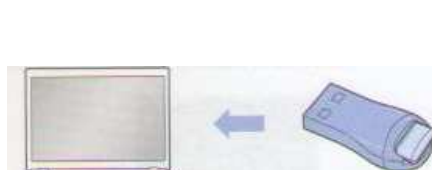

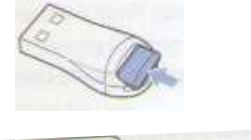

#### 5.4. Odtwarzanie przy użyciu funkcji Wi-Fi

1. Pobierz, zainstaluj i otwórz aplikację BlacVue na smartfonie. Aplikację można pobrać poprzez sklepy Google Play, Apple App lub Windows

#### UWAGA!

Do poprawnego działania aplikacji BlackVue wymagany jest co najmniej system Android 2.3, iOS 5.0 lub Windows 8 0.

2. Naciskając przycisk na obudowie rejestratora włącz funkcję Wi-Fi (rys. 5.1)

3. Naciśnij przycisk Wi-Fi w aplikacji BlackVue. Wybierz urządzenie, z któryn chcesz się połączyć (rys. 5.2) i wprowadź hasło inicjacyjne (rys. 5.3). Potwierdź wybór naciskając przycisk OK.

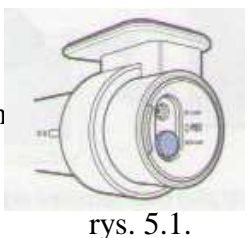

4. Z wyświetlonej listy wybierz plik, który chcesz odtworzyć (rys. 5.4.).

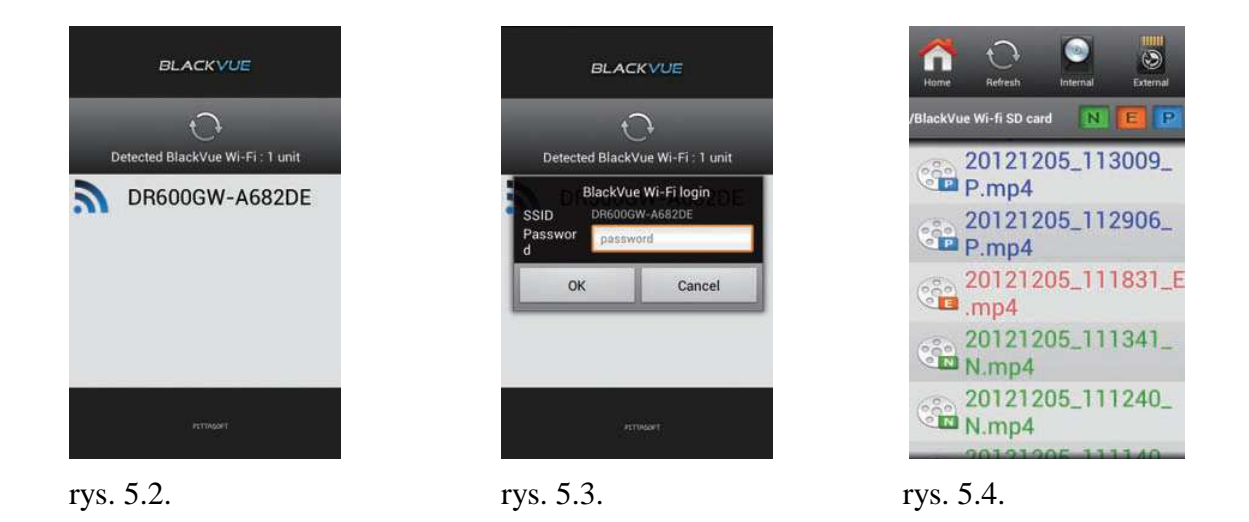

#### UWAGA!

Przy pierwszym połączeniu należy użyć hasła inicjacyjnego "blackvue". Użytkownik ma możliwość zmiany hasła inicjacyjnego na własne.

Podczas używania połączenia poprzez Wi- Fi odległość pomiędzy urządzeniami nie powinna przekraczać. 10 metrów.

W celu uzyskania podglądu zapisu w czasie rzeczywistym naciśnij przycisk "Live Viev".

Podczas odtwarzania wykorzystaniem połączenie Wi-Fi odbiór jest zależny od tempa transferu danych.

W zależności od modelu smartfonu niektóre funkcje aplikacji BlackVue mogą być niedostępne.

# 6. BLACKVUE VIEVER- FUNKCJE

Instalacja BlackVue Viewer (program każdorazowo zapisywany jest na karcie pamięci po włożeniu jej do rejestratora i podłączeniu zasilania) umożliwia odczyt wszystkich danych zapisanych przez rejestrator. Ponadto pozwala na dokonywanie ustawień poszczególnych funkcji urządzenia.

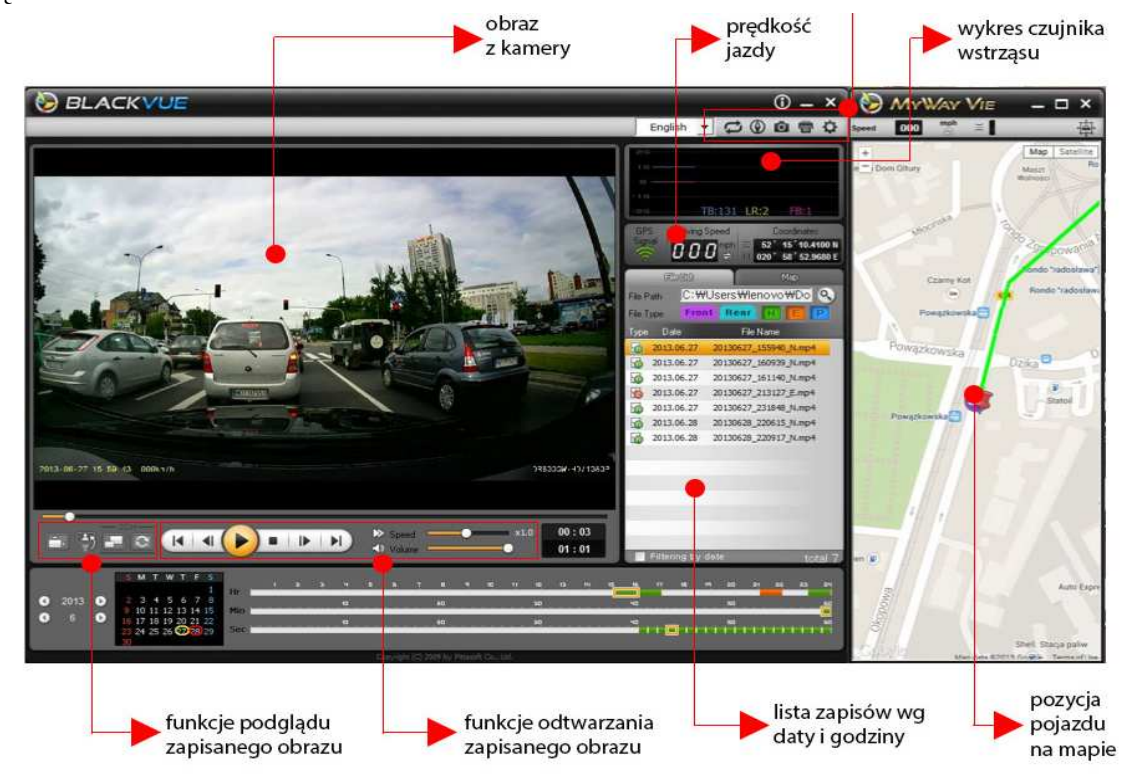

#### 6.1. Zapisywanie/ drukowanie wybranej klatki nagrania

- 1. Podczas odtwarzania zapisu w programie naciśnij przycisk 🔟.
- 2. Aby dokładnie ustawić klatkę nagrania użyj przycisków 🔳 / 💽 .
- 3. Następnie naciśnij przycisk 🔯 jeżeli chce zapisać wybraną klatkę jako zdjęcie

lub przycisk 👘 jeżeli chcesz ją wydrukować.

#### 6.2. Funkcja zoom

1. Kliknięcie lewym klawiszem myszy podczas odtwarzania zapisu, w okno wyświetlanego obrazu, spowoduje powiększenie wybranego fragmentu obrazu (rys. 6.1.)

#### UWAGA! Funkcja dostępna tylko w wersji BlacVue Viever dla Windows.

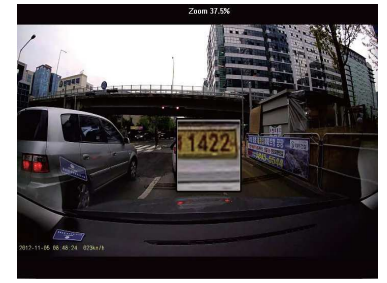

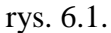

- 2. Podwójne kliknięcie lewym klawiszem myszy podczas odtwarzania zapisu, w okno obrazu, otworzy obraz w nowym oknie. Aby powrócić do poprzedniego stanu należy ponownie, dwukrotnie kliknąć lewym klawiszem myszy na ekran.
- 3. Kliknięcie podczas odtwarzania zapisu prawym klawiszem myszy w okno obrazu, spowoduje powiększenie obrazu w programie do odtwarzania. Aby powrócić do poprzedniego stanu należy ponownie kliknąć prawym klawiszem myszy na ekran.

#### 6.3. Odtwarzanie śladu przebytej trasy

- 1. Wybierz żądany plik z listy zapisów i rozpocznij odtwarzanie.
- 2. Naciśnij przycisk . Na mapie zostanie wyświetlony ślad przebytej trasy (rys. 6.2.)

UWAGA!

Funkcja odnosi się tylko do zapisów, w czasie których dostępny był sygnał GPS. Korzystanie z tej funkcji wymaga podłączenia do sieci podczas odtwarzania.

Anthord Rd Anthord Rd Anthord Rd

rys. 6.2.

# 7. BLACKVUE VIEVER- USTAWIENIA

Aby wejść do panelu ustawień należy kliknąć przycisk 🔊.

#### 7.1. Ustawienia podstawowe

Po wybraniu zakładki "Basic" uzyskasz dostęp do ustawień podstawowych. W celu zapisania zmian dokonanych w tym panelu, należy je zatwierdzić klikając przycisk "Save & Close".

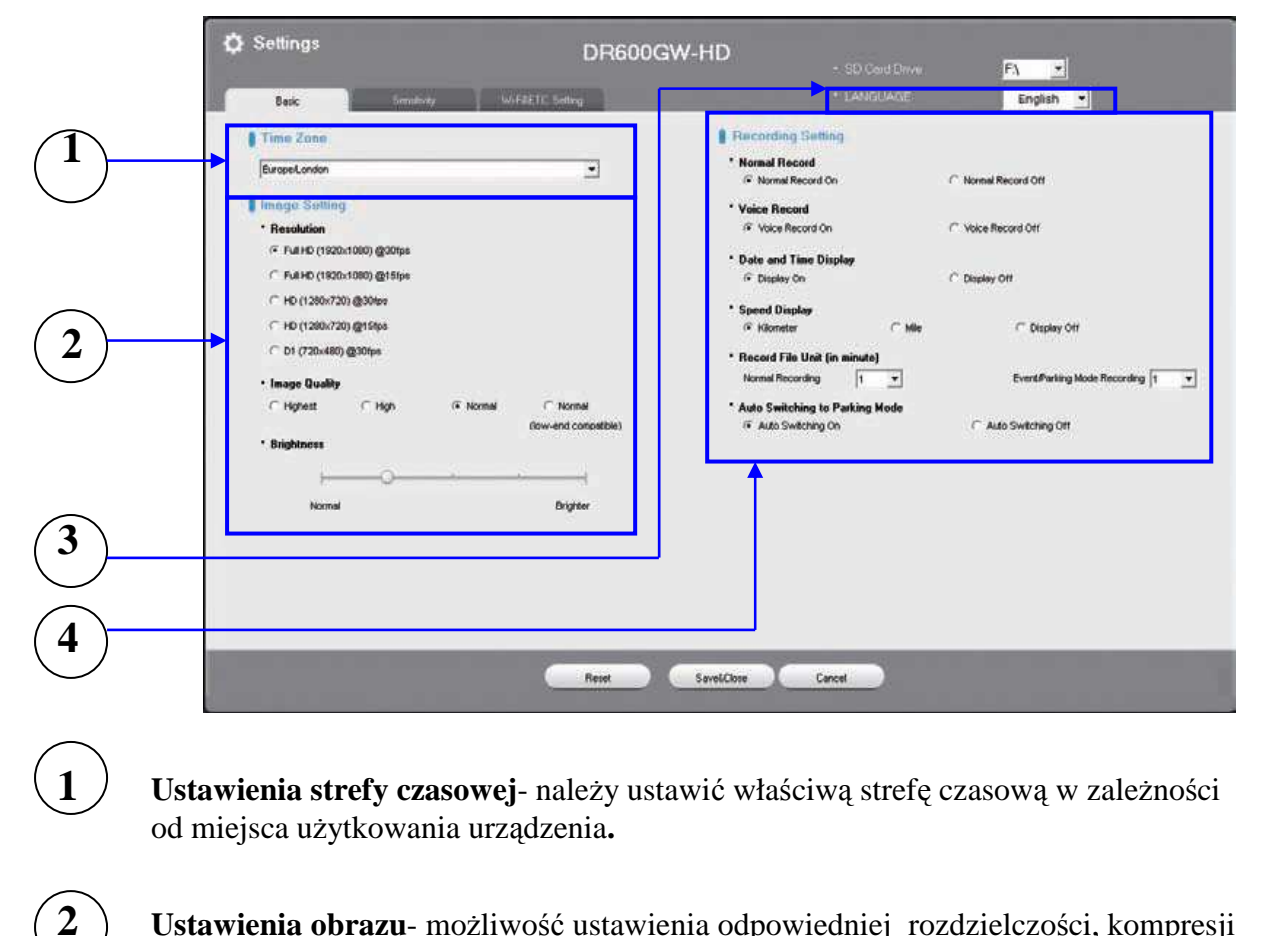

**Ustawienia obrazu**- możliwość ustawienia odpowiedniej rozdzielczości, kompresji i jasności nagrywanego pliku video. Ustawienia dotyczące kompresji oraz rozdzielczości wpływają bezpośrednio na maksymalny czas zapisu na karcie pamięci (rozdział 8).

**Wybór języka-** możliwość ustawienia języka w jakim będą podawane komunikaty głosowe.

**Ustawienia nagrywania-** możliwość włączania lub wyłączania trybów pracy rejestratora, nagrywania dźwięku, wyświetlania daty i godziny, wyświetlania prędkości pojazdu, ustawiania czasu trwania sekwencji zapisu.

#### 7.2. Ustawienia czułości

6

Wybierając zakładkę "Sensivity" uzyskasz dostęp do ustawień czułości czujnika wstrząsów oraz detektora ruchu. W celu zapisania zmian dokonanych w tym panelu, należy je zatwierdzić klikając przycisk "Save & Close".

|            | 🗘 Settings                                                                                                    |                                                                                                    | DR600GW            | -HD            |      |           |
|------------|----------------------------------------------------------------------------------------------------|----------------------------------------------------------------------------------------------------|--------------------|----------------|------|-----------|
|            | Base                                                                                                    | Senskivky                                                                                                    | WiFBETC Setting    |                |      | English • |
| 5          | Sometilvely<br>• Semetilvely<br>o-Semer<br>I<br>+<br>-<br>-<br>-<br>-<br>-<br>-<br>-<br>-<br>-<br>-<br>-<br>-<br>- | mal Recording                                                                                                    | (Advanced Setting) |                | 7)   |           |
|            | Sensitivity for Park                                                                                               | king Mode                                                                                                    | Settin             |                |      |           |
| $\bigcirc$ | 0-Sensor                                                                                                    |                                                                                                    | (Advanced Setting) |                |      |           |
|            | ·                                                                                                    |                                                                                                    |                    |                |      |           |
| <u> </u>   | 1997 - 1                                                                                                    | and the second second se |                    |                |      |           |
|            | Motion Detection                                                                                                   |                                                                                                    | - Service of       |                |      |           |
|            | )<br>Ve                                                                                                    | erator                                                                                                    | Sendor             |                |      |           |
|            |                                                                                                    |                                                                                                    |                    |                |      |           |
|            |                                                                                                    |                                                                                                    | Resot              | Savel/Close Ca | ncel |           |

**czułość czujnika wstrząsu podczas pracy w trybie "normal"-** regulacja pozwala ustawić wielkość przeciążenia, przy wystąpieniu którego, podczas pracy w trybie "normal" rejestrator przełączy się w tryb "event".

**czułość czujnika wstrząsu i detektora ruchu w trybie "parking"**- regulacja pozwala na ustawienie czułości detektora ruchu oraz wielkości przeciążenia, przy wystąpieniu którego, podczas pracy w trybie "parking" urządzenie rozpocznie rejestrację.

Advanced Settingumożliwia dokonanie ustawień czułości czujnika wstrząsu, w trakcie odtwarzania zapisanego materiału bezpośrednio na wykresie. Po wybraniu żądanego pliku video możesz rozpocząć jego odtwarzanie obserwując jednocześnie przedstawiający przeciążenia wykres występujące w pojeździe w trzech płaszczyznach. Używajac suwaka po

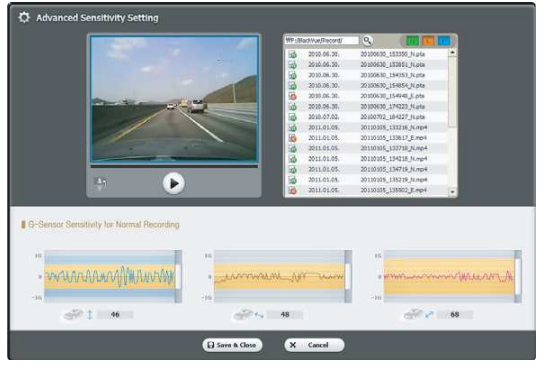

prawej stronie każdego z wykresów, możesz ustawić zakres dopuszczalnych przeciążeń. Każde wychylenie wykresu poza oznaczone pole spowoduje zapis materiału w trybie "event" (rozdział 4).

#### 7.3. Ustawienia WI- Fi & Etc.

Wybór zakładki Wi-Fi & Etc. Umożliwi dokonanie ustawień dotyczących Wi-Fi, sygnalizacji LED oraz komunikatów głosowych.

| Base Serve                                                 | WHILETC Setting |                                                                             | SD Cord Drive     LANGUAGE | F\ 💌<br>English 💌       |
|------------------------------------------------------------|-----------------|-----------------------------------------------------------------------------|----------------------------|-------------------------|
| Autorum Wi-Fi Sotting  Autorum Wi-Fi  G On  Login Setting. | С он            | FTC: Setting Recording Status LED C On Security LED K Apply in Homal Record | C on                       |                         |
| SSD     PASSHORD     (Security/Encryption: WPA29           |                 | * On<br>8. Apply in Pailing mode<br>(* On                                   | Con                        |                         |
| )                                                          |                 | Veice Alarm     Starting normal recording     Starting normal recording     |                            | Start Normal Record     |
|                                                            |                 | Repent Alarm for Parking Mod                                                | ie Status                  | V Notification for Quit |
|                                                            |                 | * Alarm Volume                                                              | - <u>1. 1. 1. 1. 1</u> .   |                         |
|                                                            |                 | 20100                                                                       |                            | . souther               |
|                                                            |                 |                                                                             |                            |                         |

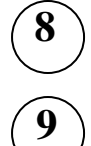

Ustawienia Wi-Fi- pozwalają na zmianę identyfikatora SSID oraz hasła.

**Pozostałe ustawienia**- pozwalają na włączenie lub wyłączenie sygnalizacji poszczególnych trybów pracy za pomocą kontrolek. Umożliwiają włączenie i wyłączenie poszczególnych komunikatów głosowych.

### 8. MAPA PAMIĘCI

#### 8.1. Maksymalny czas zapisu na karcie pamięci

| Karta | Jakość          | Full HD       | Full HD      | HD            | HD           | D1            |
|-------|-----------------|---------------|--------------|---------------|--------------|---------------|
| micro |                 | 1920x1980     | 1920x1980    | 1280x720      | 1280x720     | 720x480       |
| SD    |                 | <b>30 fps</b> | 15 fps       | <b>30 fps</b> | 15 fps       | <b>30 fps</b> |
|       | Highest         | 3 h 20 min.   | 4 h 10 min.  | 4 h 10 min.   | 5 h 40 min   | 8 h 30 min.   |
|       | High            | 4 h 30 min.   | 5 h 40 min.  | 5 h 40 min.   | 8 h 30 min   | 11 h 20 min.  |
| 16 GB | Normal          | 6 h 50 min.   | 8 h 30 min.  | 8 h 40 min.   | 11 h 20 min  | 17 h 10 min.  |
|       | Normal(low-     | 4 h 30 min.   | 6 h 50 min.  | 6 h 50 min.   | 11 h 20 min  | 17 h 10 min.  |
|       | end compatible) |               |              |               |              |               |
|       | Highest         | 6 h 40 min.   | 8 h 20 min.  | 8 h 20 min.   | 11 h 10 min. | 16 h 50 min.  |
| 32 GB | High            | 9 h           | 11 h 10 min. | 11 h 10 min.  | 16 h 50 min. | 22 h 30 min.  |
|       | Normal          | 13 h 30 min.  | 16 h 50 min. | 17 h          | 22 h 30 min. | 33 h 50 min.  |
|       | Normal(low-     | 9 h 10 min.   | 13 h 30 min. | 13 h 40 min.  | 22 h 40 min. | 33 h 50 min.  |
|       | end compatible) |               |              |               |              |               |
|       | Highest         | 13 h 20 min.  | 16 h 40 min. | 16 h 40 min.  | 22 h 20 min. | 33 h 40 min.  |
| 64 GB | High            | 18 h          | 22 h 20 min. | 22 h 20 min.  | 33 h 40 min. | 43 h          |
|       | Normal          | 27 h          | 33 h 40 min. | 33 h 40 min.  | 43 h         | 67 h 40 min.  |
|       | Normal(low-     | 18 h 20 min.  | 27 h         | 27 h          | 43 h 20 min. | 67 h 40 min.  |
|       | end compatible) |               |              |               |              |               |

#### 8.2. Przepływność

| Jakość      | Full HD<br>1920x1980<br>30 fps | Full HD<br>1920x1980<br>15 fps | HD<br>1280x720<br>30 fps | HD<br>1280x720<br>15 fps | D1<br>720x480<br>30 fps |
|-------------|--------------------------------|--------------------------------|--------------------------|--------------------------|-------------------------|
| Highest     | 10 Mbps                        | 8 Mbps                         | 8 Mbps                   | 6 Mbps                   | 4 Mbps                  |
| High        | 7, 5 Mbps                      | 6 Mbps                         | 6 Mbps                   | 4 Mbps                   | 3 Mbps                  |
| Normal      | 5 Mbps                         | 4 Mbps                         | 4 Mbps                   | 3 Mbps                   | 2 Mbps                  |
| Normal      |                                |                                |                          |                          |                         |
| (low-end    | 7, 5 Mbps                      | 5 Mbps                         | Mbps                     | 3 Mbps                   | 2 Mbps                  |
| compatible) |                                |                                |                          |                          |                         |

#### UWAGA!

Zapis materiału na karcie micro SD jest dokonywany w tzw. "pętli" W przypadku braku wolnego miejsca najstarsze pliki będą zastępowane nowymi.

| matryca                                  | 2 Mpx CMOS                     |
|------------------------------------------|--------------------------------|
|                                          | Full HD (1920x1080) max 30 fps |
| rozdzielczość                            | HD (1280x720) max 30 fps       |
|                                          | D1 (720x480) max30 fps         |
| pamięć                                   | karta micro SD max 64 GB       |
| maksymalny czas zapisu na karcie pamięci | 67 h 40 min                    |
| długość sekwencji nagrań                 | regulowana 1, 2 lub3 min.      |
| kąt widzenia obiektywu                   | 133°                           |
| kompresja zapisu video                   | MP4 (H.264)                    |
| wymiary/ waga                            | 118,5 mm. x Ø 36 mm /114 g     |
| temperatura pracy                        | -20°C- +70°C                   |
| zasilanie                                | DC 12- 24V                     |
| wyjście video                            |                                |
| wyświetlacz                              |                                |
| G-sensor                                 | ×                              |
| wbudowana bateria                        | ✔ (podtrzymanie)               |
| GPS                                      | >                              |
| Wi-Fi                                    | ◆                              |
| zoom                                     | ✓                              |
| regulacja jasności obrazu                | ✓                              |
| komunikaty głosowe                       | ✓                              |
| rejestracja dźwięku                      | *                              |
| parking mode                             | ×                              |
| sposób montażu                           | taśma dwustronna               |
| producent                                | Pitasoft (Korea)               |

# 9. SPECYFIKACJA

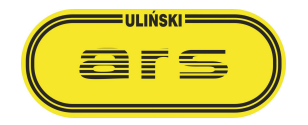

ul. Ostroroga 24 D 01-163 Warszawa

www.arsulinski.com.pl